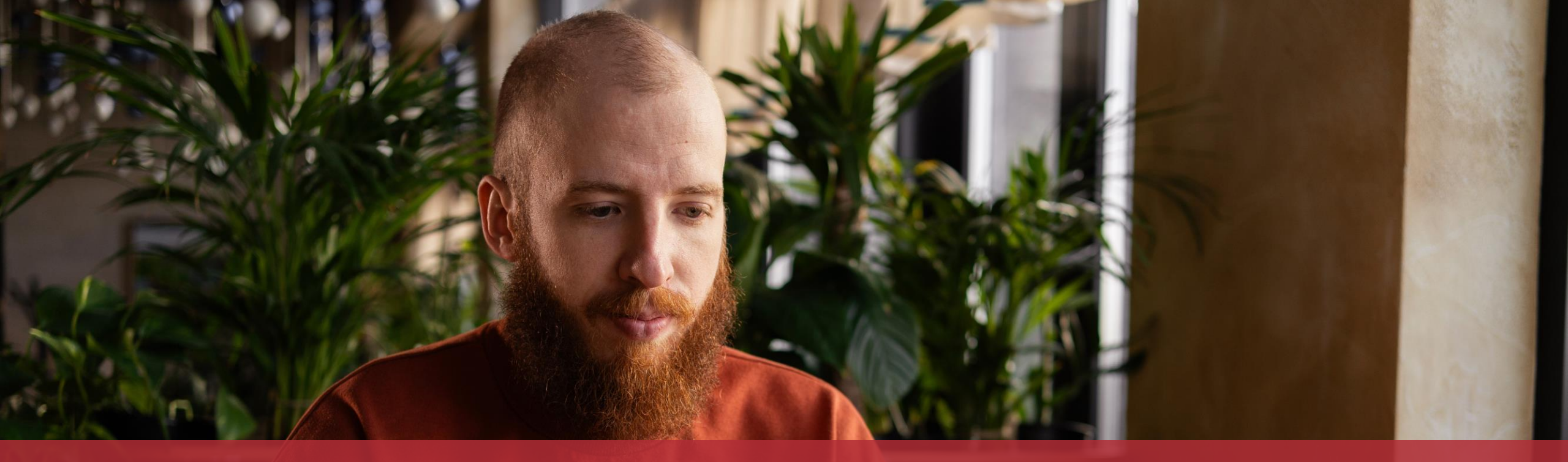

# Signer et transmettre une démarche avec authentification

#### Dans ce tutoriel, nous expliquons comment **transmettre une démarche avec authentification**, qui nécessite une **signature électronique**, dans la **version navigateur** de MyGuichet.lu en prenant comme exemple la déclaration de changement de résidence habituelle.

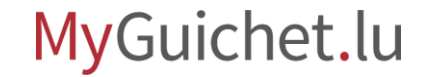

## Étapes

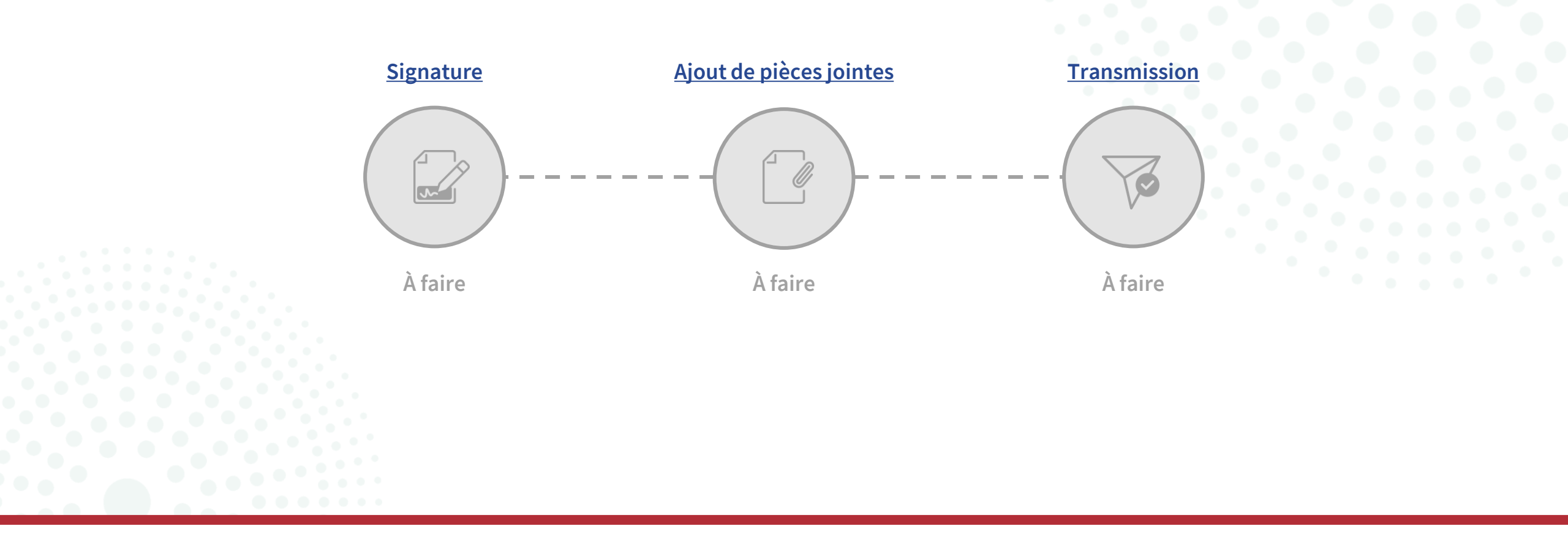

## Étape 1/3

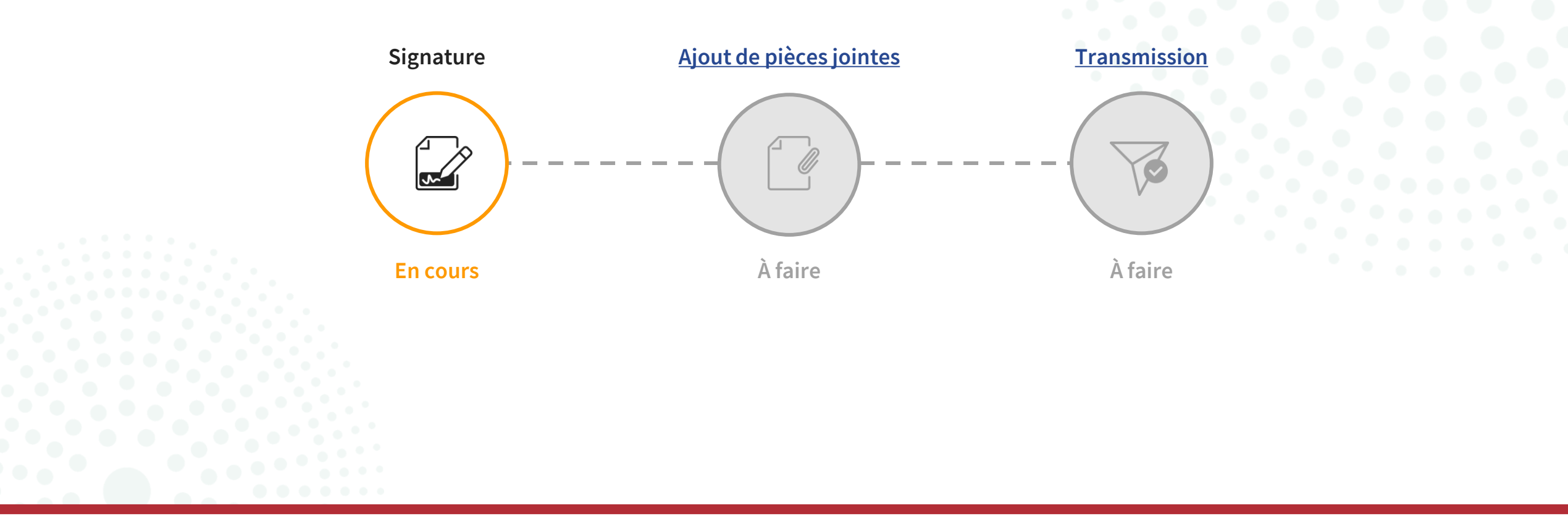

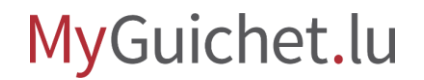

#### De quoi ai-je besoin pour signer une démarche sur MyGuichet.lu ?

Vous pouvez signer électroniquement des démarches sur MyGuichet.lu avec un **produit LuxTrust** (tel que LuxTrust Mobile) ou une **eID luxembourgeoise**.

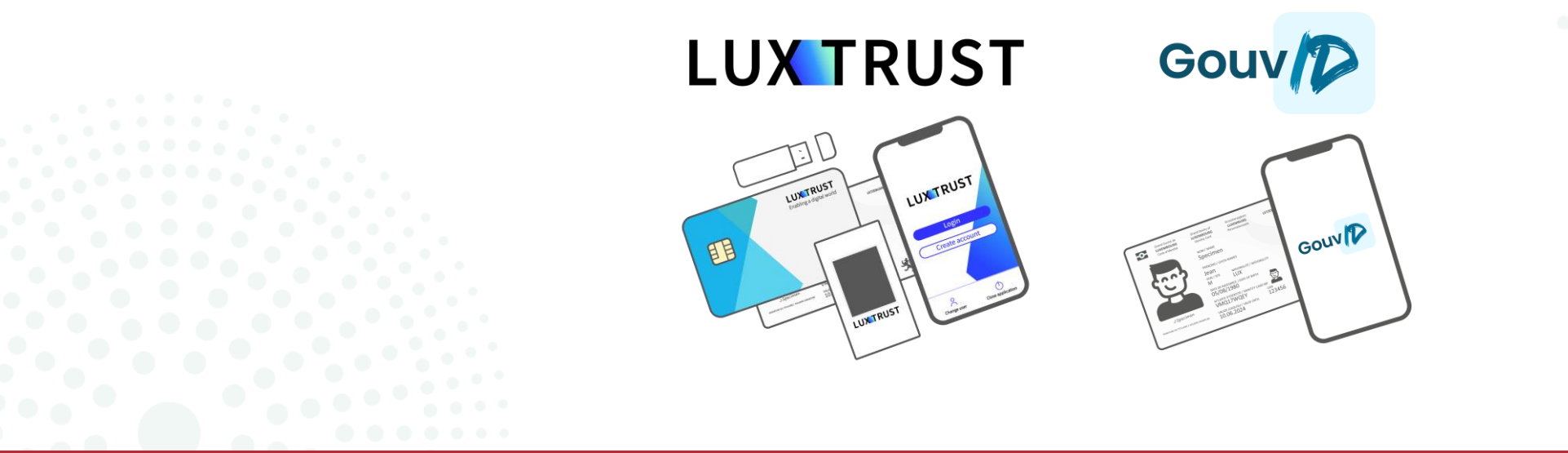

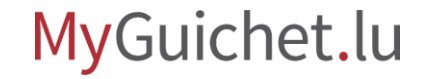

## Puis-je également utiliser un moyen eIDAS d'un autre pays ?

Vous pouvez vous enregistrer sur MyGuichet.lu avec un moyen d'identification eIDAS d'un autre pays, mais **vous ne pouvez pas l'utiliser pour signer** des démarches.

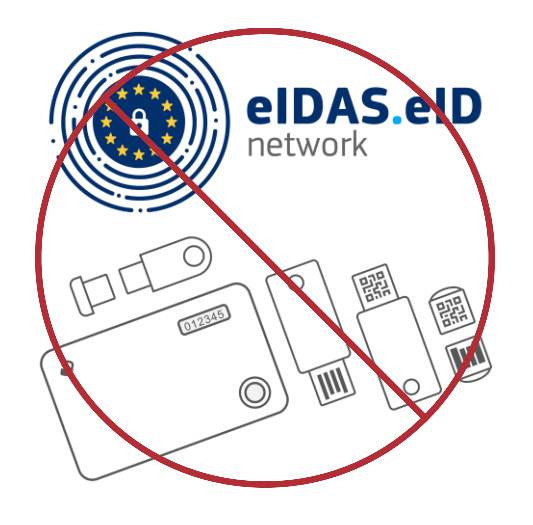

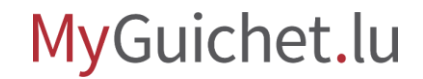

Après avoir rempli tous les champs du formulaire en ligne, vous êtes automatiquement redirigé vers **eSign**, le portail de l'État luxembourgeois pour les signatures électroniques.

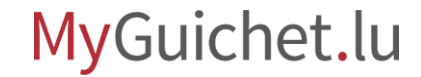

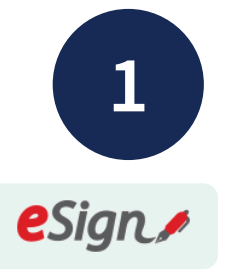

Cliquez sur "**Signer les** documents".

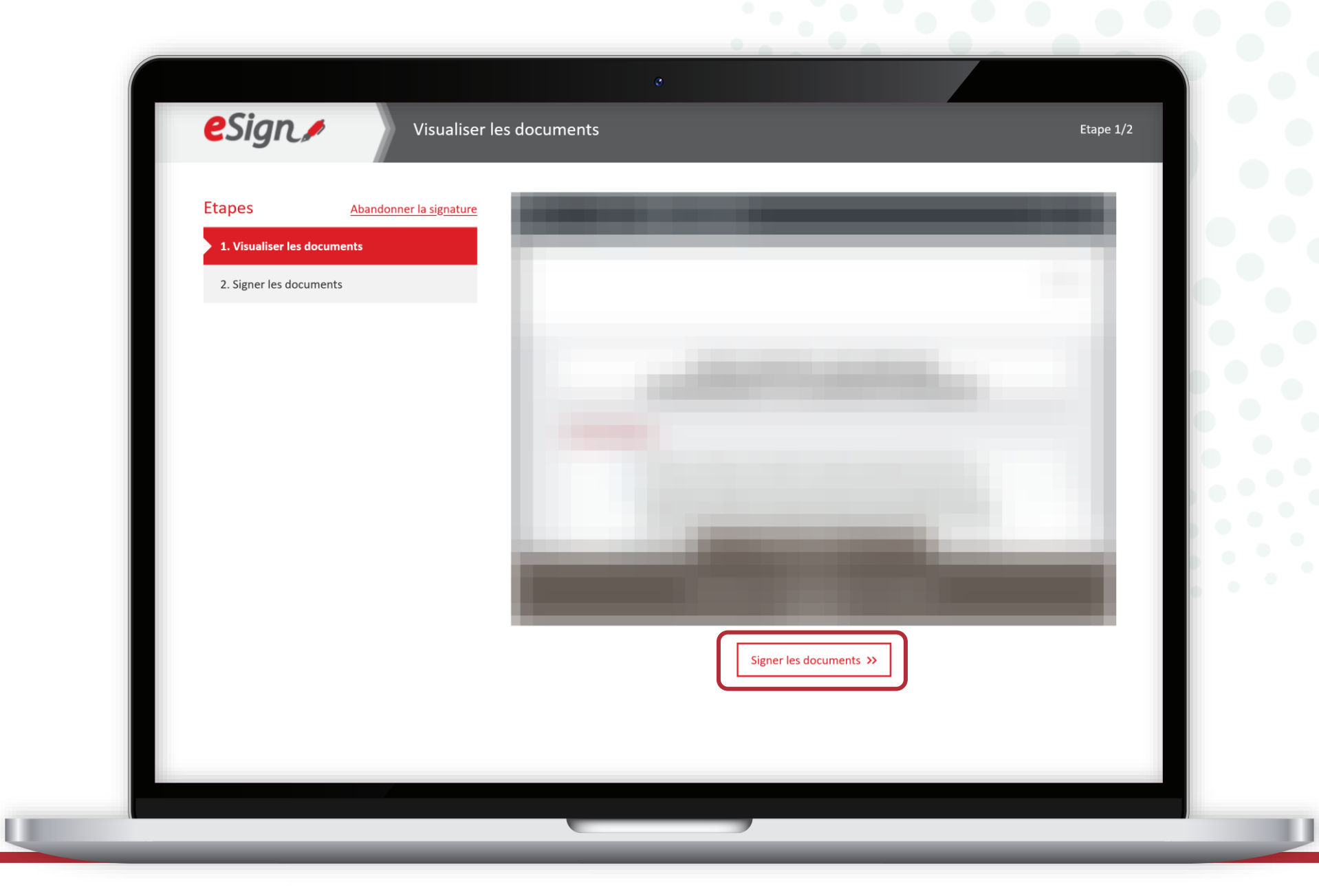

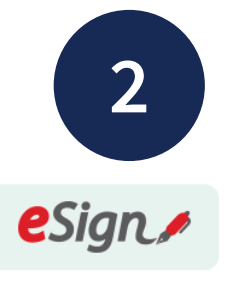

## Suivez les étapes qui correspondent à **votre certificat**.

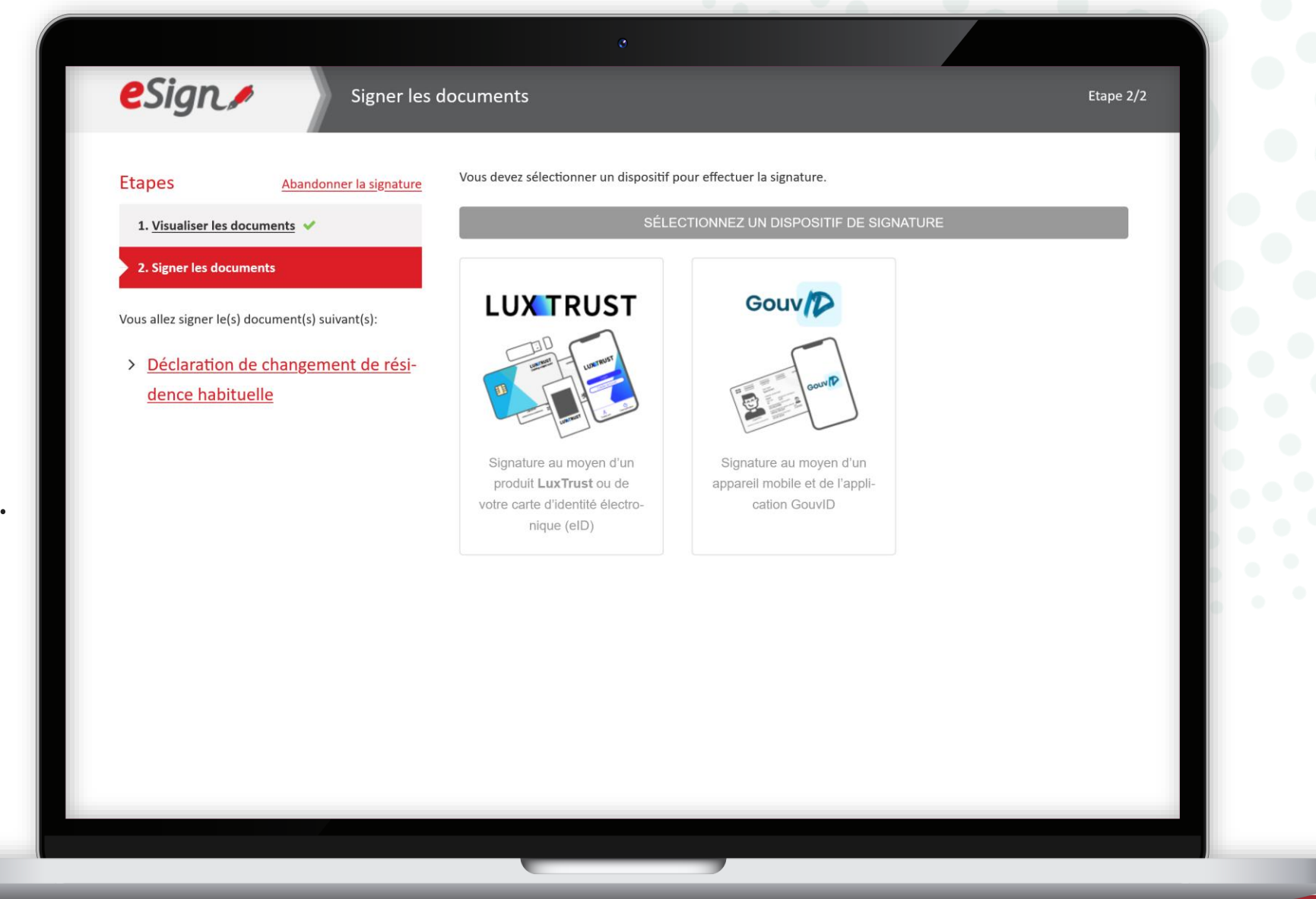

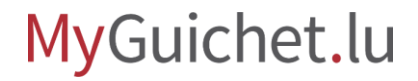

í

Après la signature, vous êtes automatiquement **redirigé vers votre espace privé**.

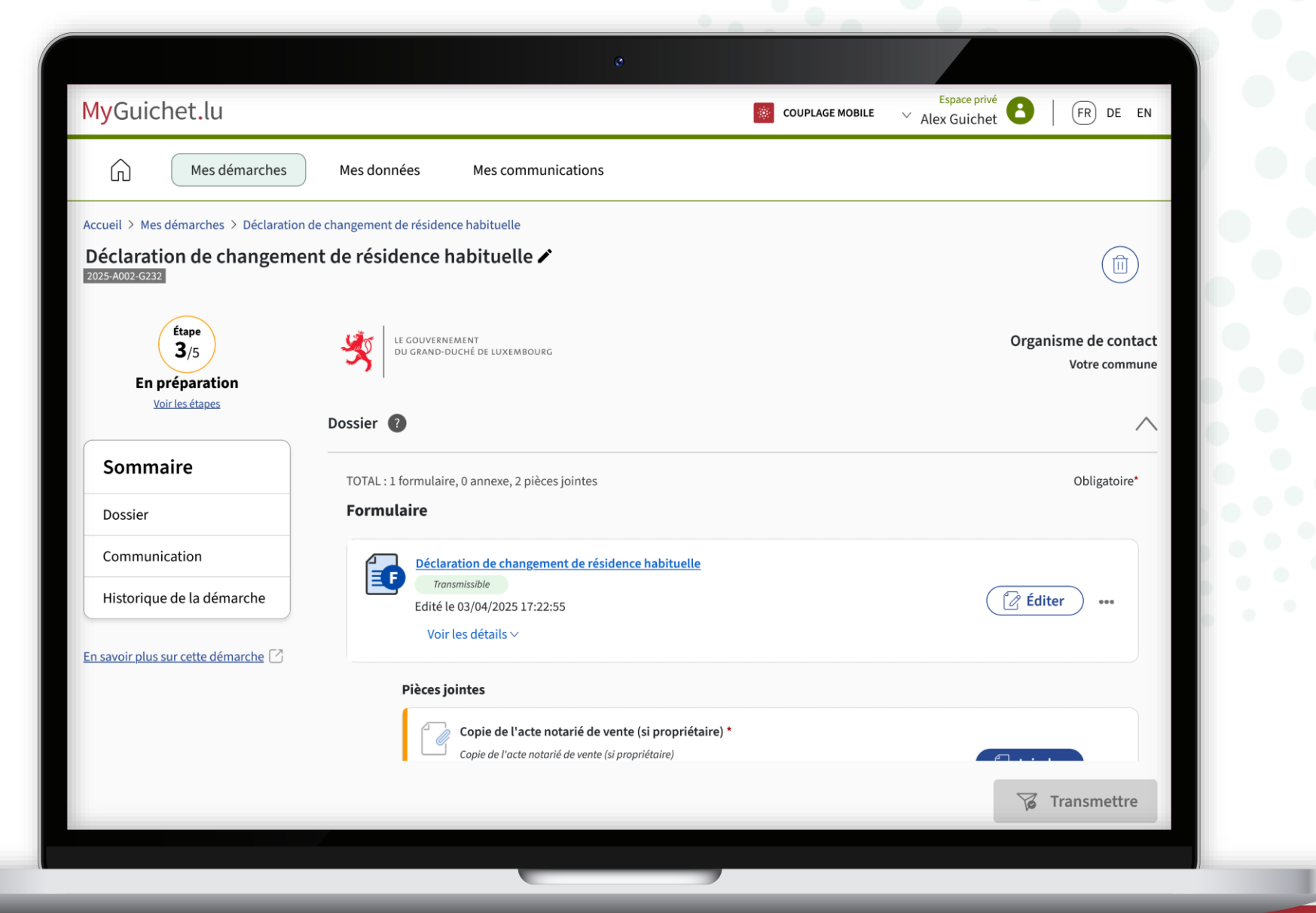

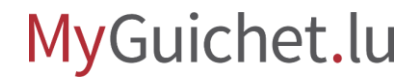

### Sur MyGuichet.lu, il existe des démarches qui nécessitent la signature électronique de 2 personnes. Certaines de ces démarches (par exemple la déclaration d'impôt via l'assistant électronique en cas d'imposition collective) fonctionnent avec une double signature avec transfert vers un autre espace.

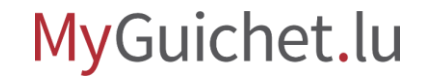

#### Double signature avec transfert vers un autre espace

Si vous voulez savoir comment fonctionne une **double signature avec transfert vers un autre espace**, <u>consultez</u> <u>notre tutoriel sur ce sujet</u>.

> Signer et transmettre notre déclaration d'impôt par voie électronique

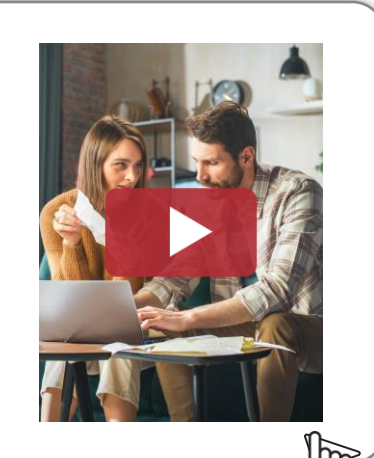

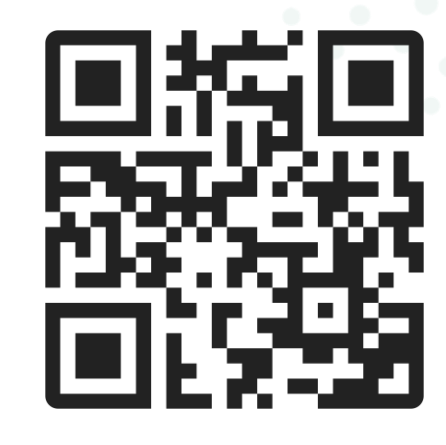

## Étape 2/3

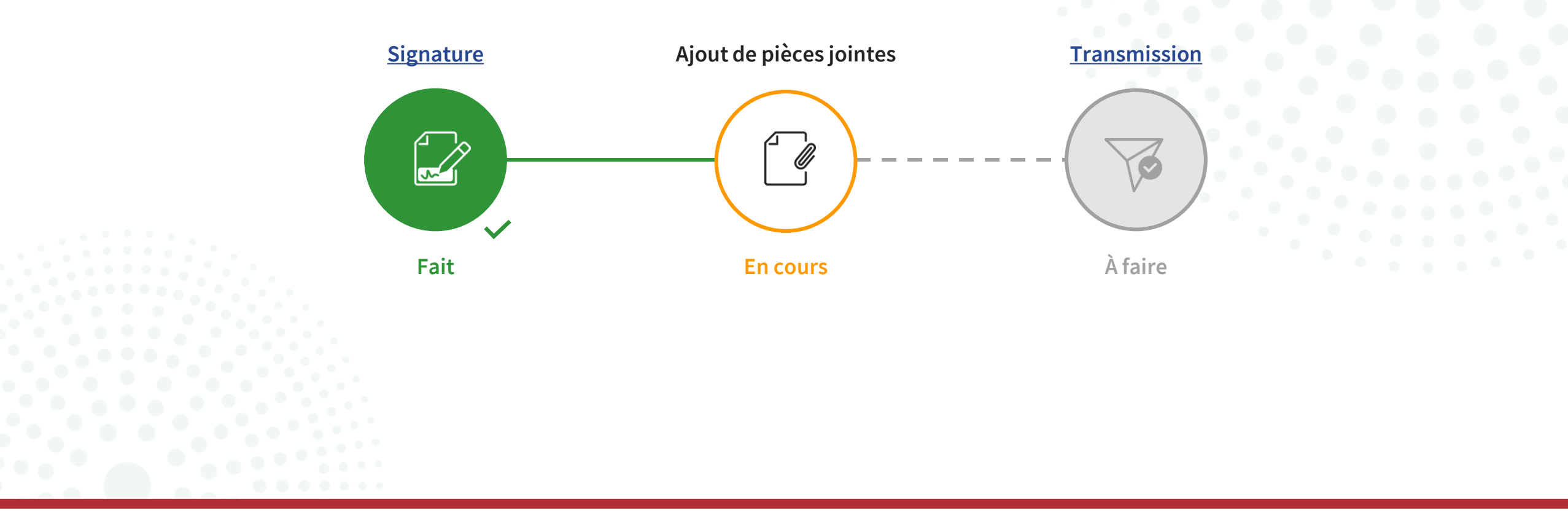

### Pour certaines démarches, vous devez d'abord **ajouter toutes les pièces jointes obligatoires** (marquées d'un \*) avant de pouvoir les transmettre à l'organisme compétent.

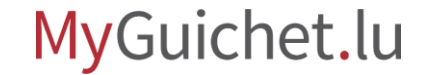

## Ajout de pièces jointes

#### Si vous voulez savoir comment **ajouter des pièces jointes à une démarche avec authentification**, <u>consultez notre tutoriel</u> <u>sur ce sujet</u>.

Ajouter des pièces jointes à une démarche avec authentification

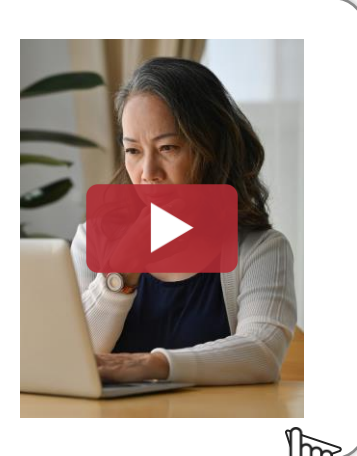

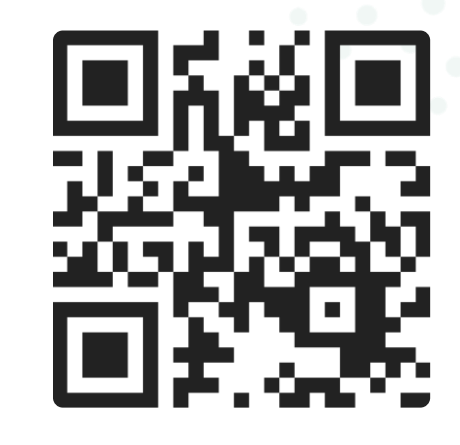

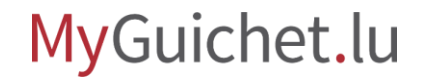

## Étape 3/3

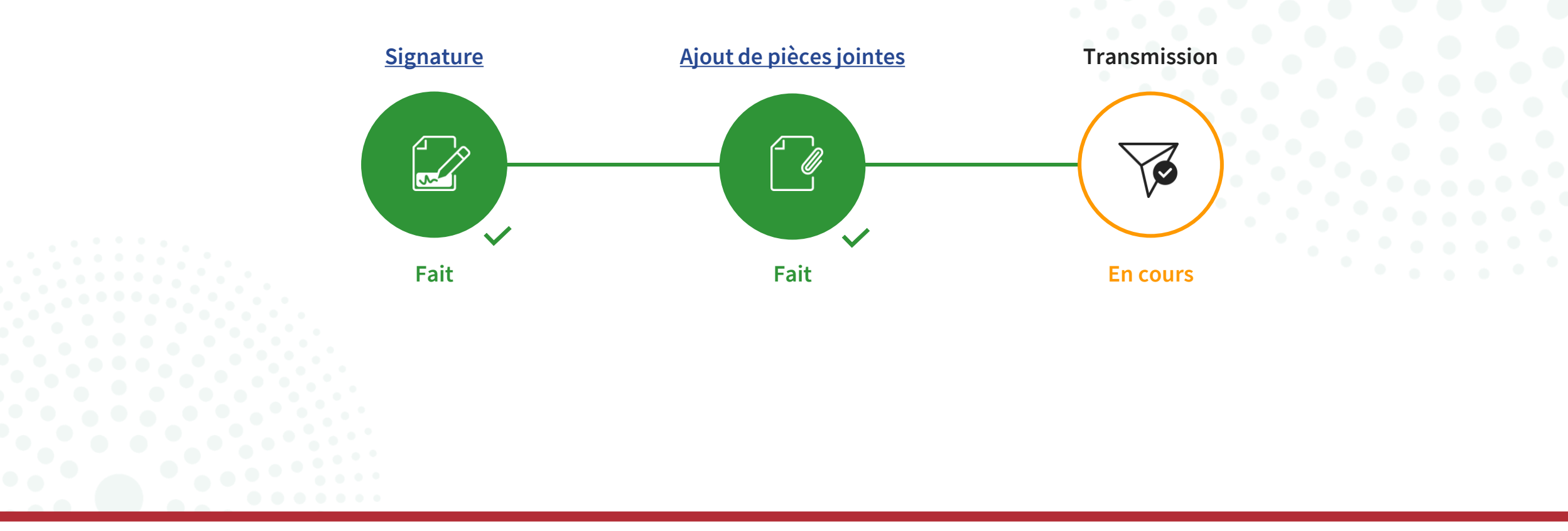

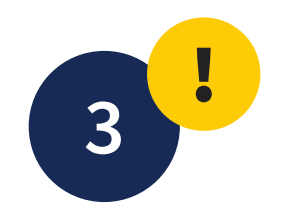

Après la signature (et le cas échéant l'ajout de toutes les pièces jointes), cliquez sur "**Transmettre**".

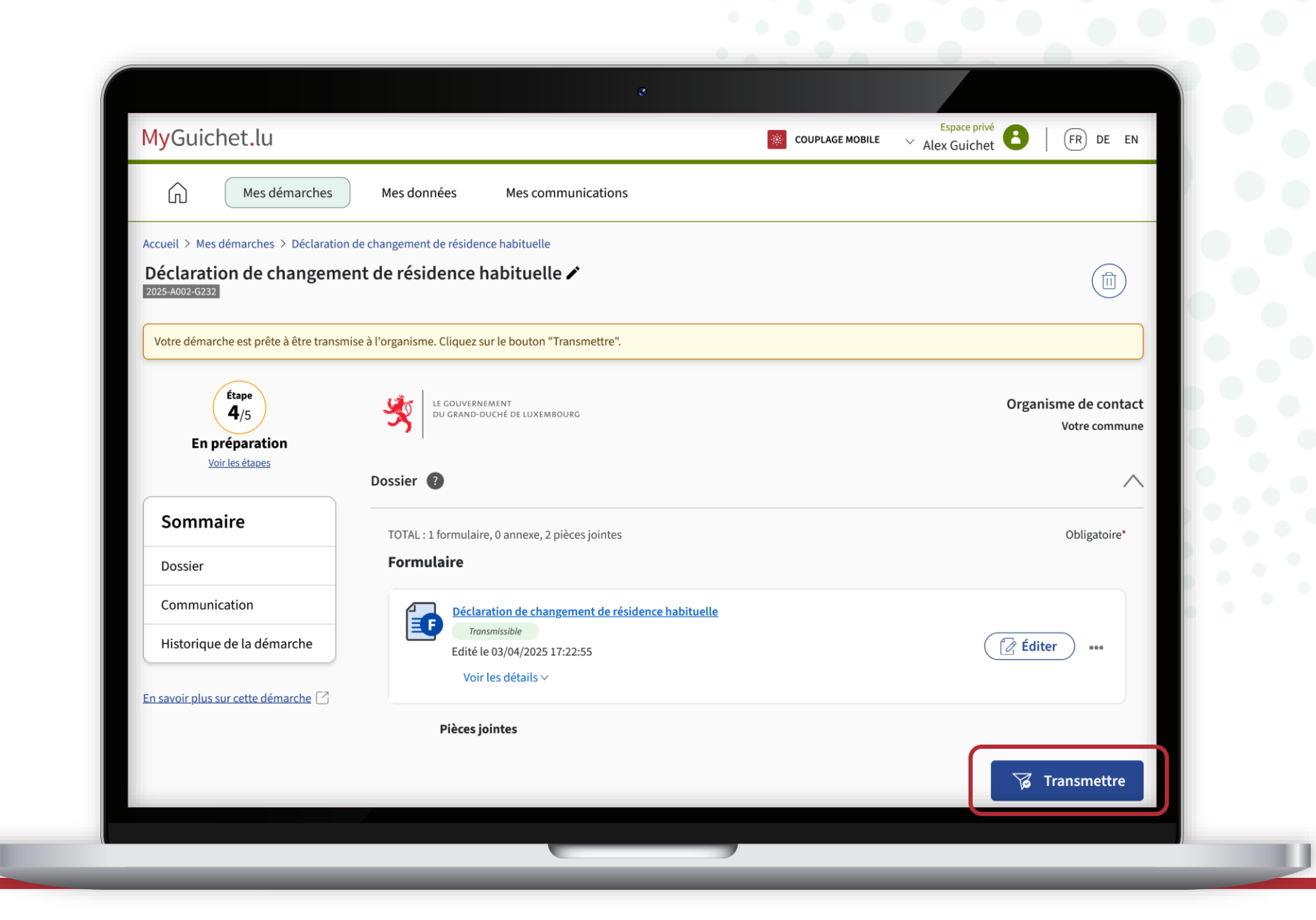

4!

Confirmez la transmission en cliquant sur "**Transmettre**".

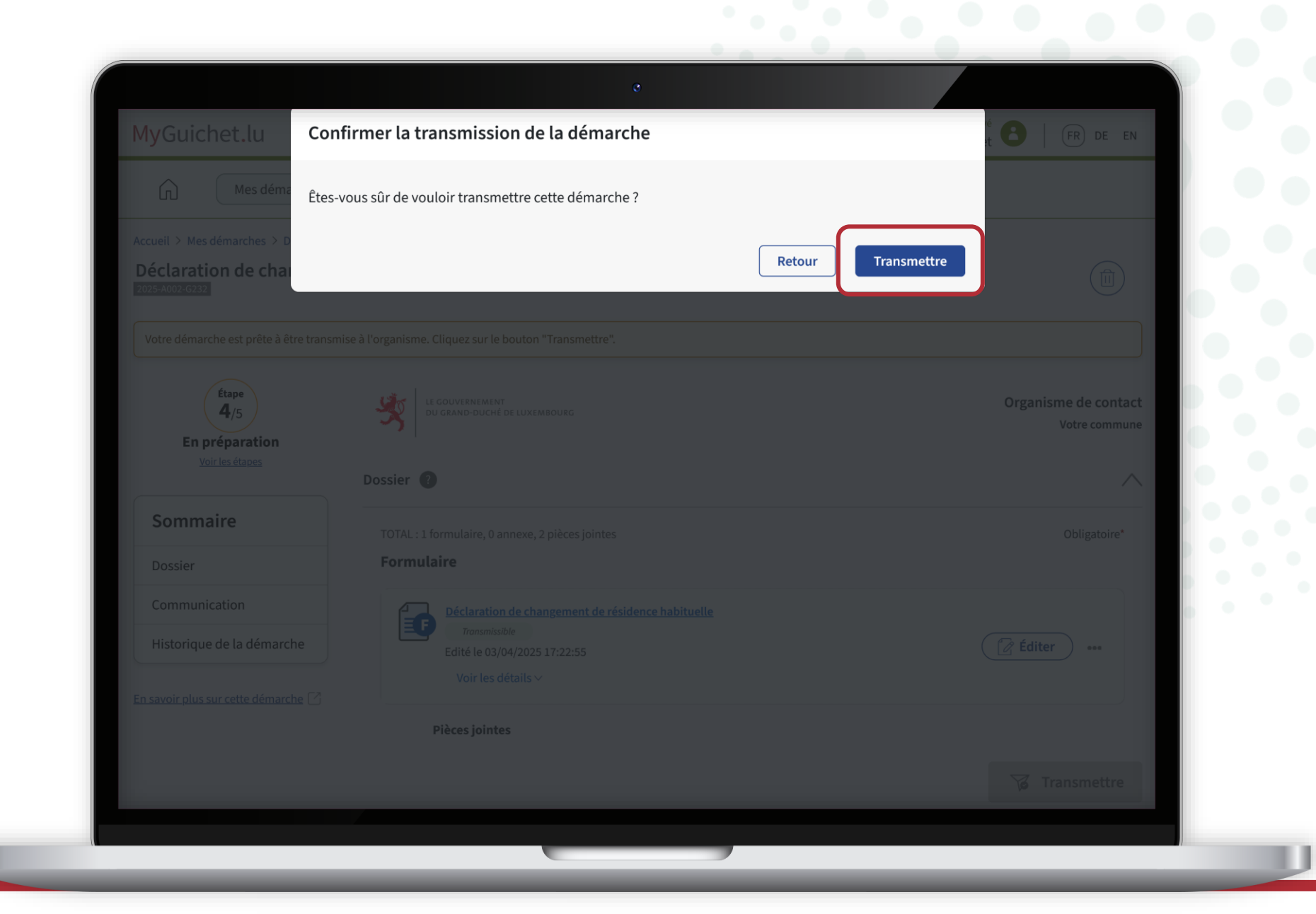

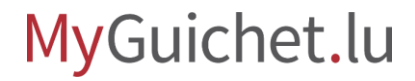

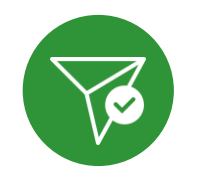

Vous avez **transmis avec succès** votre démarche à l'organisme compétent !

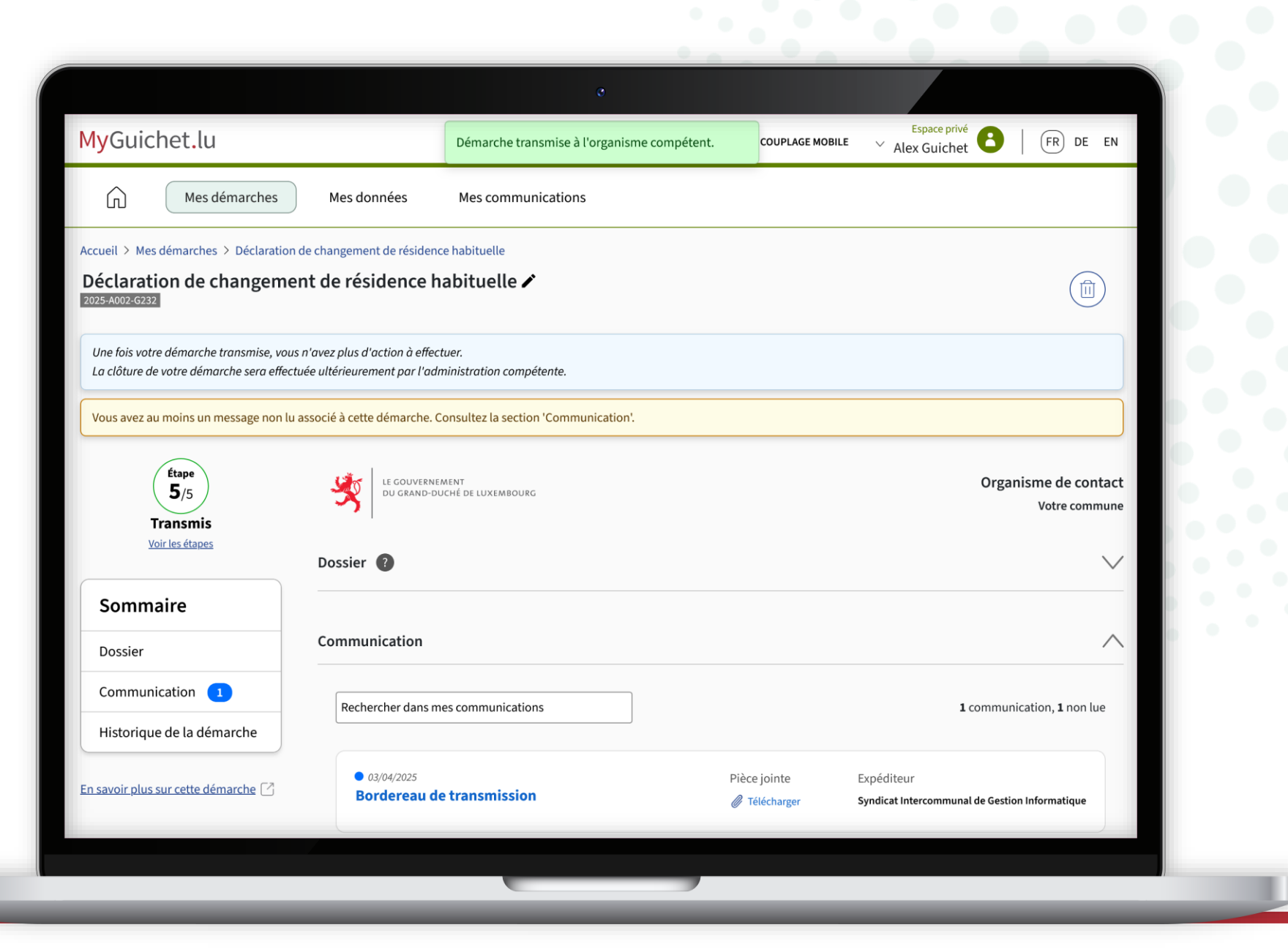

## Vous recevez également un **e-mail automatique** vous informant de la bonne transmission de la démarche.

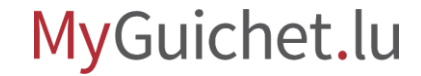

i

Pour certaines démarches, vous recevez également un **bordereau de transmission** dans votre espace personnel.

| Communication                       | ु<br>Retour à la liste des messages                                                                                                    |                                                   |
|-------------------------------------|----------------------------------------------------------------------------------------------------|---------------------------------------------------|
| Historique de la démarche           | Détail du message                                                                                                    |                                                   |
| En savoir plus sur cette démarche 🕜 | Syndicat Intercommunal de Gestion Informatique<br>☑ Bordereau de transmission<br>2025-A002-G232 Déclaration de changement de résidence habituelle | 03/04/2025 - 17:27:06                             |
|                                     | DeSyndicat Intercommunal de Gestion InformatiqueSujetBordereau de transmissionDate03/04/2025 - 17:27:06                                           |                                                   |
|                                     | Votre démarche électronique a été transmise à l'administration concernée. Veuillez trouver                                                        | r ci-joint, le bordereau de transmission associé. |
|                                     | Pièce jointe                                                                                                    |                                                   |
|                                     | Bordereau de transmission<br>Bordereau de transmission                                                                                            | ***                                               |
|                                     | Historique de la démarche                                                                                                    | $\checkmark$                                      |
| Sommaire Contact Aspects lég        | gaux Accessibilité Plan du site                                                                                                    |                                                   |
|                                     |                                                                                                    |                                                   |

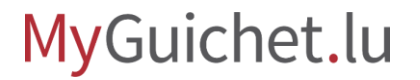

#### Le bordereau de transmission constitue une **preuve de transmission de votre démarche**. Il est destiné à pouvoir être opposé à l'organisme destinataire ou à un tiers.

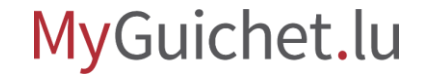

## Vous avez signé et transmis votre démarche avec succès !

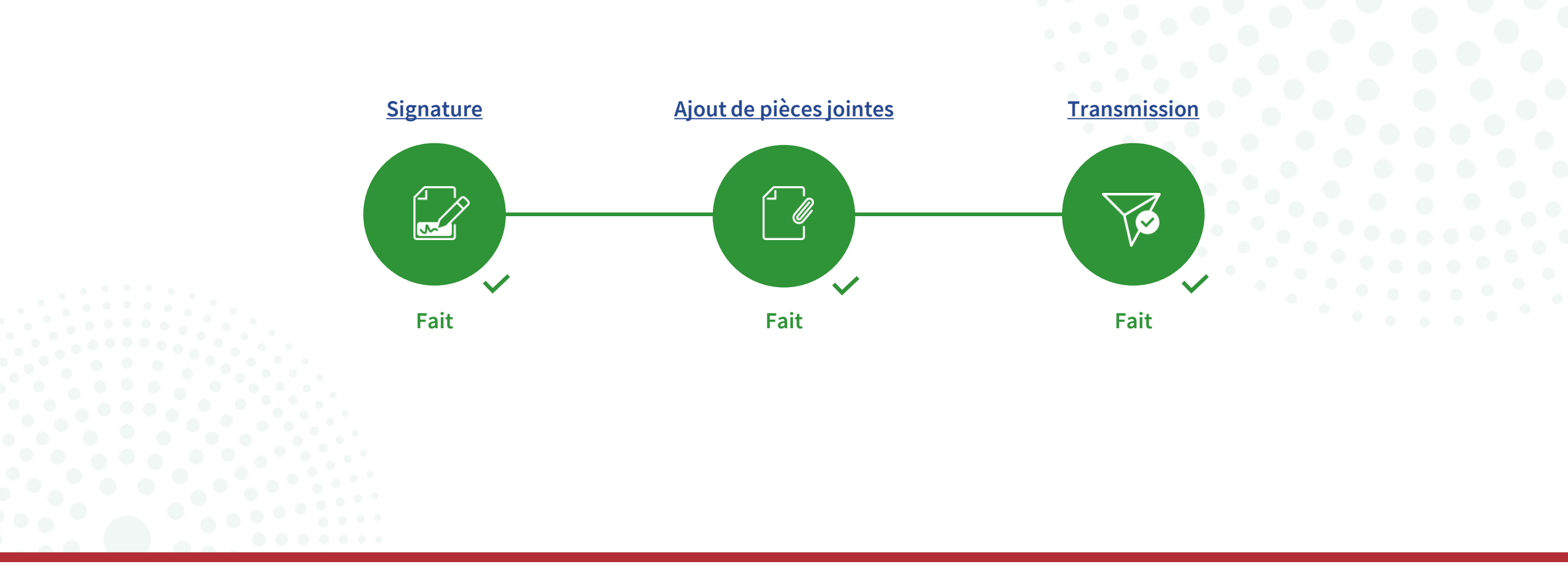

## **Besoin d'aide ?**

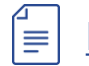

Formulaire de contact

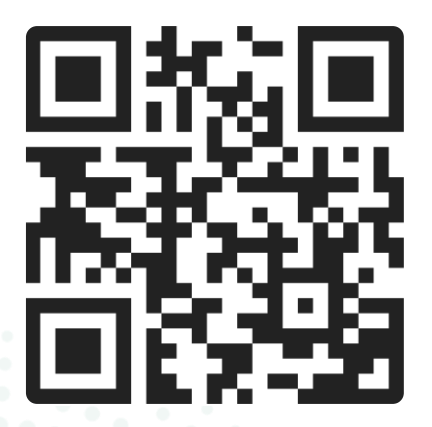

#### Accueil physique

11, rue Notre-Dame L-2240 Luxembourg ouvert les jours ouvrés de 8h00 à 17h00 (avec ou sans rendez-vous)

#### **Téléphone**

(+352) 247 82 000 joignable les jours ouvrés de 8h00 à 18h00

#### 6 Appel vidéo avec le Helpdesk de Guichet.lu

sur rendez-vous les jours ouvrés de 8h30 à 17h30

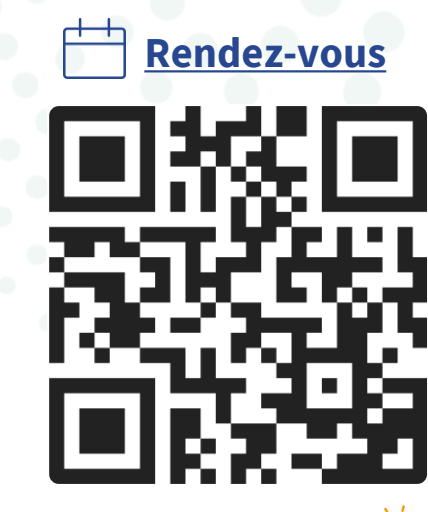

via MyGuichet.lu 👰

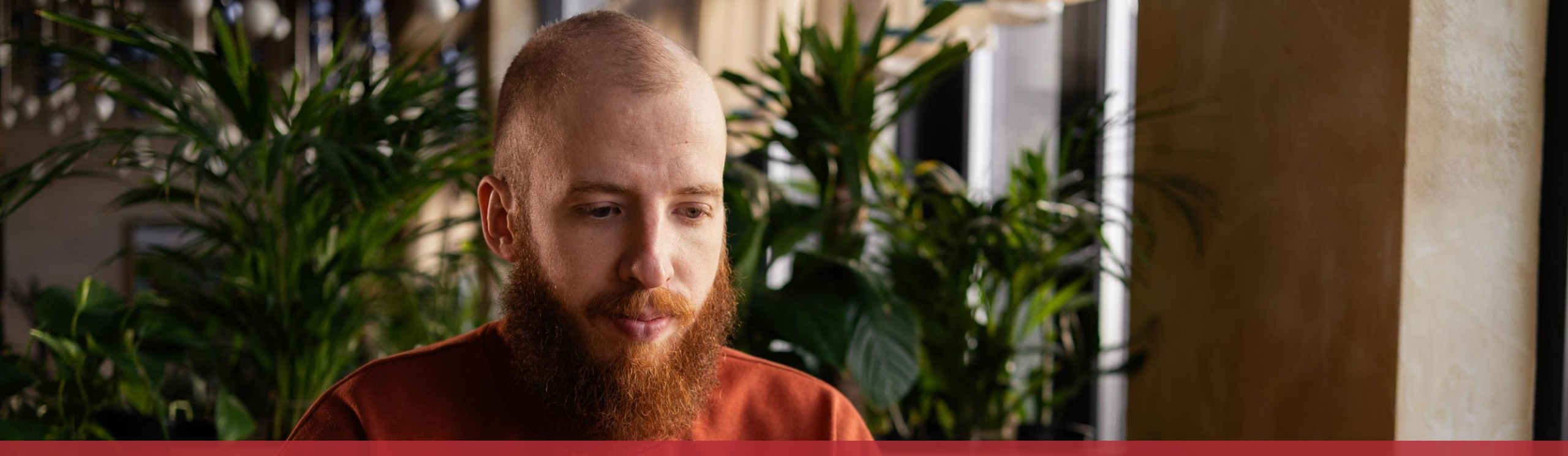

**Guichet.lu** 11, rue Notre-Dame L-2240 Luxembourg (+352) 247 82 000

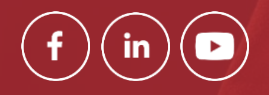

**Éditeur responsable :** Centre des technologies de l'information de l'État (CTIE)

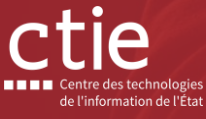

**Date de dernière mise à jour :** 4 avril 2025 **Photo de couverture :** © Andrii Lysenko – stock.adobe.com